Документ подписан простой электронной подписью Информация о владельце: ФИО: Локтионова Оксана Геннадьевна Должность: проректор по учебной работе Дата подписания: 09.02.2021 14:47:25 Уникальный программный ключ: 0b817ca911e6668abb13a5d426d39e5f1c11eabbf73e943df4a4851fda56d089

> Федеральное государственное бюджетное образовательное учреждения высшего образования «Юго-Западный государственный университет» (ЮЗГУ)

## Кафедра информационной безопасности

**УТВЕРЖДАЮ** ANH Проректор на честьон работе О.Г. Мокамонова Это-Западный Ударственный Иворситет» " de 2017 г. (HO3TV)

## БЕСПРОВОДНЫЕ ТЕХНОЛОГИИ BLUETOOTH

Методические указания к лабораторной работе для студентов укрупненной группы специальностей и направлений подготовки 10.00.00 «Информационная безопасность»

Курск 2017

### УДК 621.(076.1)

#### Составитель: М.О. Таныгин

#### Рецензент

Кандидат технических наук, доцент кафедры «Информационная безопасность» И.В. Калуцкий

Беспроводные технологии Bluetooth [Текст] : методические указания к лабораторной работе/ Юго-Зап. гос. ун-т; сост.: М.О. Таныгин. – Курск, 2017. – 8 с.: ил. 9. – Библиогр.: с. 8.

Содержат сведения по вопросам лабораторной работы по основам мониторинга безопасности инфокоммуникационных систем и сетей. Указывается порядок выполнения лабораторной работы, правила оформления отчета.

Методические указания соответствуют требованиям программы, утвержденной учебно-методическим объединением по специальности.

Предназначены для студентов укрупненной группы специальностей и направлений подготовки 10.00.00 «Информационная безопасность».

Текст печатается в авторской редакции

Подписано в печать № 11.12. Формат 60х84 1/16. Усл.печ. л. 0,47. Уч.-изд. л. 0,42. Тираж 100 экз. Заказ. Бесплатно. & 39 Юго-Западный государственный университет. 305040, г. Курск, ул. 50 лет Октября, 94. Цель работы: изучить концепции беспроводных сетевых технологий, классификацию беспроводных сетей. Исследовать характеристики беспроводной персональной сети стандарта IEEE 802.15.1<sup>1</sup>.

# Методические указания к выполнению лабораторной работы

#### Соединение телефона и компьютера

Соединение и синхронизация осуществляются с помощью программы, вторым необходимым элементом является наличие Bluetooth-адаптера. В телефоне он является встроенным, а установка адаптера на компьютер не вызывает проблем, т. к. осуществляется с помощью Мастера установки нового оборудования Windows (рис. 1).

| бище                | Попранитали на Празбара                                                                               |        |
|---------------------|----------------------------------------------------------------------------------------------------|--------|
| ющие                | дополнительно драивер                                                                                 |        |
| 田田                  | Bluetooth PAN Network Adapter                                                                         |        |
| Тип ус              | тройства: Сетевые платы                                                                               |        |
| Изгото              | овитель: IVT Corporation                                                                              |        |
| Разме               | щение: Нет данных                                                                                     |        |
| -                   |                                                                                                    |        |
|                     | ояние устроиства                                                                                      |        |
| Уст                 | ройство работает нормально.                                                                           | 1      |
| При<br>кног<br>диаг | наличии неполадок в работе устройства нажми<br>пку "Диагностика", чтобы запустить мастер<br>гностики. | пе     |
|                     |                                                                                                    | ~      |
|                     | Диагно                                                                                                | остика |
| Приме               | нение устройства:                                                                                     |        |
| 3TO W               | стройство используется (включено)                                                                     | ~      |
| 370.00              | стройство используется (включено)                                                                     | ~      |

Рис 1. Настройка адаптера Bluetooth

Далее необходимо раскрыть окно «Bluetooth-окружение» и выбрать в верхнем меню раздел Bluetooth, щелкнуть пункт

<sup>&</sup>lt;sup>1</sup> Кондратенко С., Новиков Ю. Основы локальных сетей [Электронный ресурс]

«Дополнительные настройки» и в открывшемся окне нажать на «Локальные службы». Далее нужно указать и запомнить СОМ-порт для организации соединения (рис. 2).

| Покальные службы К                                   | лиентские   | Доступность Поиск устр<br>иентские приложения Обору |       |
|------------------------------------------------------|-------------|-----------------------------------------------------|-------|
| ыберите службы, которые это<br>luetooth-устройствам. | т компьютер | о будет предлагать другим                           |       |
| Lелкныте дважды иеля службы.<br>апуска и свойства.   | чтобы наст  | роить ее безопасность, оп                           | 1144  |
| мя службы                                            | Запуск.     | Безопасное соединение                               | COM   |
| boopakersie Bluetooth                                | Запус       | Не обязательно                                      |       |
| удно Шлюз                                            | 3anyc       | Не обязательно                                      |       |
| арнитура                                             | 3anyc       | Не обязательно                                      |       |
| инхронизация ПИМ                                     | 3anyc       | Обязательно                                         |       |
| Ракс                                                 | 3anyc       | Обязательно                                         |       |
| ередача Файлов                                       | 3anyc       | Обязательно                                         |       |
| ередача записей ПИМ                                  | Sanyc       | Не обязательно                                      |       |
| la-up Networking                                     | Sanyc       | Осязательно                                         |       |
| LOCTYN K CETH                                        | Jarryc      | Обязательно                                         | 0044  |
| oundation chonoin hopi priorio.                      | - Jos gun   |                                                     | CONN  |
| •                                                    |             |                                                     | +     |
| Свойства                                             | Доб         | авить СОМ-службу                                    | amma. |

Рис. 2. Панель настройки Bluetooth

В меню Bluetooth телефона активируем одноименную функцию. Будут найдены все Bluetooth-устройства (рис. 3), находящиеся в радиусе действия. Нам остается только выбрать имя нашего компьютера и нажать Next. После - на экране возникнет требование ввести код; вводим «0000». Переходим к экрану компьютера и также указываем «0000». Необходимо, чтобы пароль по обе стороны подключения совпадал.

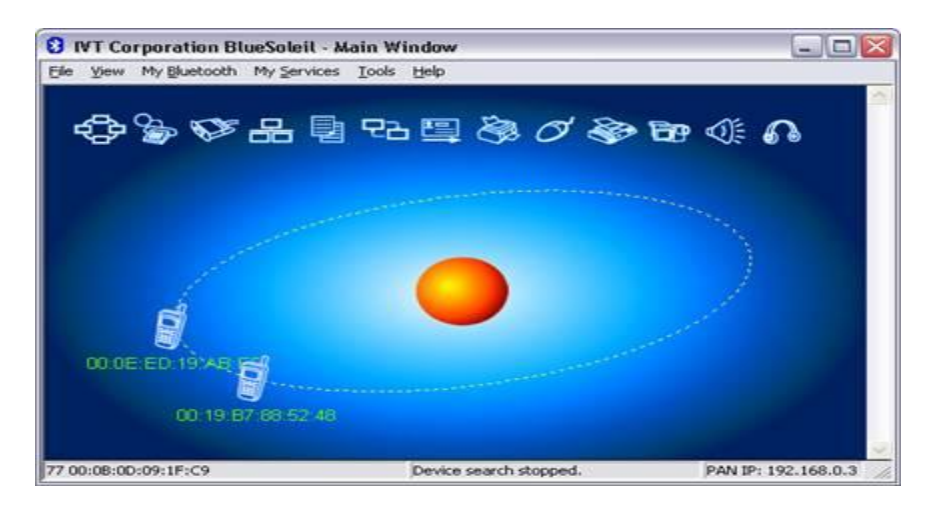

Рис. 3. Окно диалога, в котором отображаются телефоны с активным ВТ

После окончания синхронизации в проводнике становится возможным доступ к содержимому памяти устройства<sup>2</sup>. Данная функция очень удобна для установки новых программ и копирования важной информации (рис. 4).

| Eile Edit View Go | (    | Stop Refresh       | py Paste        |
|-------------------|------|--------------------|-----------------|
| Address \         |      |                    | -               |
| Name              | Size | Туре               | Date Modified   |
| 🛅 Принятые файлы  |      | Folder             |                 |
| 🛅 Аудиозаписи     |      | Folder             |                 |
| Фото              |      | Folder             |                 |
| <b>С</b> Клипы    |      | Folder             |                 |
| 🛅 Сигналы         |      | Folder             |                 |
| 🚞 Темы            |      | Folder             |                 |
| <u></u> Музыка    |      | Folder             |                 |
| 🛅 Графика         |      | Folder             |                 |
|                   |      | Folder             |                 |
| dfdfdfdfdfdf.txt  | 66   | Текстовый документ | 06.03.2007 0:03 |
| Ready             | 10   | object(s)          |                 |

Рис. 4. Отображение содержимого телефона на ПК

В итоге получилось соединение телефона и компьютера (рис. 5).

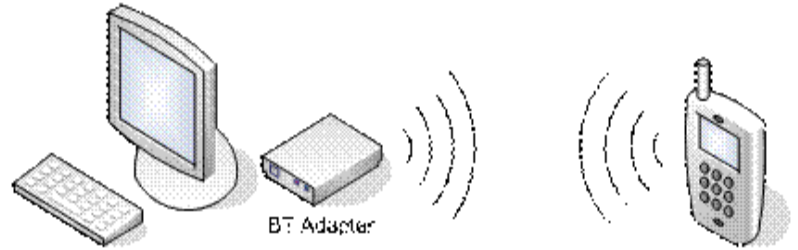

Рис. 5. Схема соединения компьютера с телефоном по каналу Bluetooth

#### Соединение двух компьютеров

Если нужно соединить два компьютера между собой с помощью технологии Bluetooth, нужно использовать Bluetoothадаптер. После объединения двух компьютеров при помощи

<sup>&</sup>lt;sup>2</sup> Бабешко В.Н. Многопроцессорные системы в туманных вычислительных сетях. «Инновации, качество и сервис в технике и технологиях».

Bluetooth на экране появится соответствующее диалоговое окно (рис. 6).

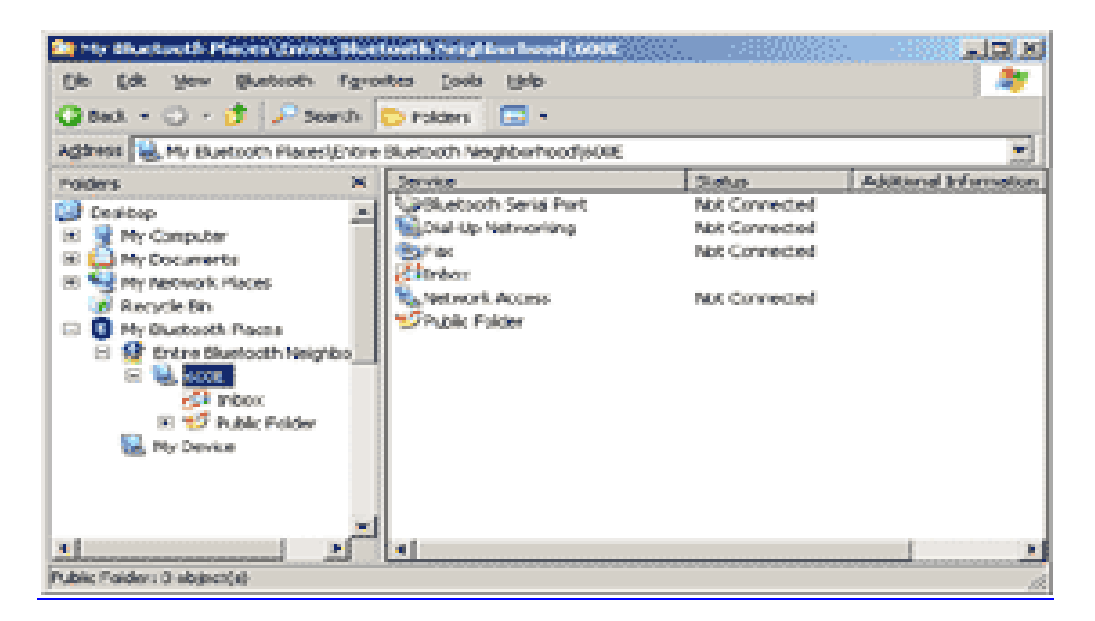

Рис. 6. Объединение компьютеров с помощью Bluetooth

Операционная система видит соединение Bluetooth, как достаточно быстрый последовательный порт (он примерно в пять раз быстрее, чем обычный СОМ или IrDA). Далее следует настроить подключение Bluetooth в папке «Сетевые подключения» (рис. 7).

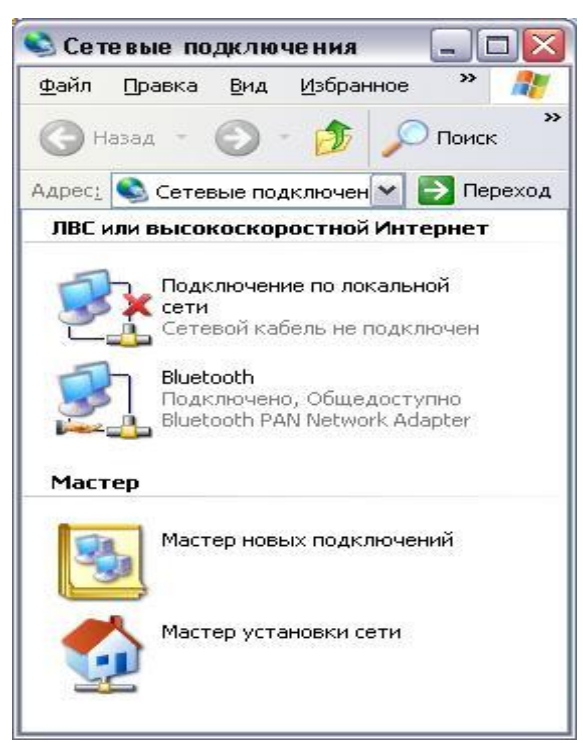

Рис. 7. Настройка подключения Bluetooth

Необходимо выбрать доступные компоненты (рис. 8).

| ключение через:                                                                                                    |                            |
|----------------------------------------------------------------------------------------------------|----------------------------|
|                                                                                                    |                            |
| Bluetooth PAN Network Adapter                                                                                                    | строить                    |
| поненты, используемые этим подключением:                                                                                                    |                            |
| Клиент для сетей Microsoft                                                                                                    |                            |
| 县 Служба доступа к файлам и принтерам се                                                                                                    | тей Місго                  |
| 📙 Планировщик пакетов QoS                                                                                                    |                            |
| Протокол Интернета (ТСР/IР)                                                                                                    |                            |
|                                                                                                    |                            |
|                                                                                                    |                            |
| становить Удалить Св                                                                                                    | ойства                     |
| ст <u>а</u> новить Цдалить Св<br>исание                                                                                                    | ойства                     |
| ст <u>а</u> новить Цдалить Св<br>исание<br>рэволяет данному компьютеру получать досту                                                                   | ойства<br>п к              |
| становить Цдалить Св<br>исание<br>озволяет данному компьютеру получать досту<br>соррсам в сети Microsoft.                                               | оўства<br>п к              |
| становить Цдалить Св<br>исание<br>рэволяет данному компьютеру получать досту<br>эсурсам в сети Microsoft.                                               | оўства<br>п к              |
| становить Удалить Св<br>исание<br>озволяет данному компьютеру получать досту<br>соурсам в сети Microsoft.                                               | оўства<br>п к              |
| становить Удалить Св<br>исание<br>рэволяет данному компьютеру получать досту<br>эсурсам в сети Microsoft.<br>ри подключении вывести значок в области ув | оўства<br>п к<br>едомлений |

Рис. 8. Настройка компонентов Bluetooth

После выполнения всех действий получилось сетевое подключение со следующими параметрами (рис. 9):

| Свойство                                                                                   | Значение                                                         |
|--------------------------------------------------------------------------------------------|------------------------------------------------------------------|
| Ризический адрес<br>Р-адрес<br>Ласка подсети<br>Јановной шлюз<br>DNS-сервер<br>VINS-сервер | 00-08-0D-09-1F-C9<br>192.168.0.3<br>255.255.255.0<br>192.168.0.5 |
|                                                                                            |                                                                  |

Рис. 9. Параметры сетевого подключения Bluetooth

## Задание на лабораторную работу

Оформите отчет по лабораторной работе, опишите выполнение упражнений. Выполнить таблицы иллюстрирующие скорости передачи данных.